# **Power Virtual Server VTL Overview**

# DSI RESTORE VTL Solution Overview

The DSI RESTORE VTL solution on PowerVS is designed to follow a well-established architecture that is used by many IBM i customers today on-prem. Most IBM i customers today use some form of tape to backup up their solution and traditionally that is attached via Fibre Channel. These appliances are hardware solutions that integrate software, servers, and storage. For the PowerVS solution, it was decided to try to replicate the on-prem solution by providing a SW VTL appliance that can be dynamically provisioned in the IBM Cloud.

### Sizing Considerations

As part of the solution there are considerations for compute, storage, and networking. The following is a general guideline: To get an accurate sizing, please contact DSI at <u>IBMsizing@dynamicsolutions.com</u> for sizing help.

The first sizing that needs to be determined is the amount of data that needs to be retained. There are a variety of methods to determine this, but it's recommended that if you are using the IBM i BRMS product that you use the reports that are built into the product. For more information see: <u>BRMS VTL Sizing Guidlines</u> After you size the amount of data that needs to be retained, you can calculate the repository size by dividing by a deduplication rate. A commonly used rate for sizing is 15:1. In this example, if you divide your data retained size by 15 you will get your repository size. This is the number that you will enter during the VTL creation for the 'Licensed repository capacity (TB)' field. The licensed repository capacity can be increased but is not allowed to be decreased.

The repository size influences several other sizing factors. The first is the machine type. Only a repository less than 400TB should go on the S922, if a bigger repository is needed it should go on the E980 systems. This is due to the memory requirements. For every TB of repository space, you need 2GB of memory and 32 GB of base memory.

The CPU requirements are guidelines for starting points. You may need to adjust depending on the VTL configuration and usage.

1 - 12 TB Repository = 2 CPU 13 - 72 TB Repository = 4 CPU > 72 TB Repository = 8 CPU

When you deploy the VTL, it will only have the OS boot disk. The VTL requires 4 other types of disks to be assigned.

- 1. All VTLs require a 20 GB config drive.
- 2. An index drive of ~10% of the repository size
- 3. The landing space or tape space. This is specific to the usage of the VTL. This space must take into consideration all the current backups that could be run at a given time.
- 4. Repository space is where the backups are retained. This is the space needed after you consider deduplication and compression. There are two options for the repository space; it can be stored on the block storage in Power Virtual Server or it can utilize IBM Cloud Object Storage.

If you are going to use Cloud Object Storage (COS) for the repository you will need to connect your Power Virtual Server account to the IBM Cloud Classic Infrastructure through a proxy server. See this link on information on connecting to <u>COS over Direct Link</u>.

For information on establishing a network connection to COS see this link on how to use <u>Cloud Connections</u>. If Cloud Connections is not available, see how to establish a <u>Direct Link</u>.

You have a choice of which tier to deploy the VTL. The tier will change the performance of the VTL saves and restores. It has been observed that tier3 storage can be in the 30-40% slower throughput than tier1. Actual differences may vary based on the type and size of objects being saved or restored.

The VTL also requires a console that runs on top of a Windows OS. The Windows OS instance needs network connectivity to the VTL and can be either on-prem or on IBM Cloud. It is recommended that the Windows VM has at least 2 vcpu and 8GB of memory.

# DSI RESTORE VTL Networking Considerations

There is an option to configure the VTL to have a public facing IP, normally there is not a reason to do this.

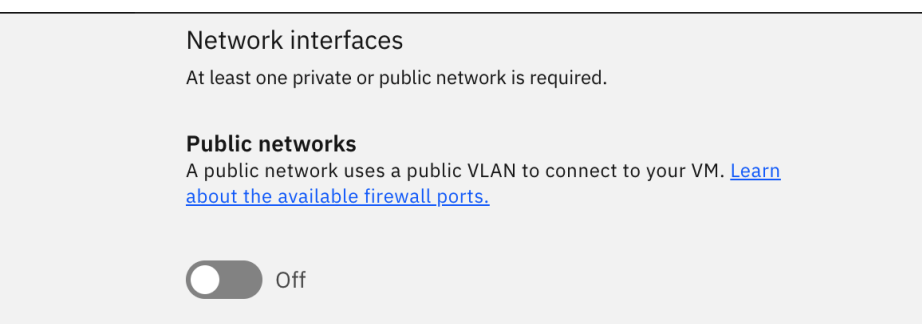

If you choose to use the public IP, it will go through the default PowerVS firewall and only these ports will be open:

- 22 (SSH)
- 443 (HTTPS)
- 992 (IBM i5250 emulation SSL)
- ICMP traffic

The following firewall ports are also open, typically used for IBM i logical partitions (LPARs):

- 2005
- 2007
- 2010
- 2012
- 9470
- 9475
- 9476

The VTL will communicate on private vlans within PowerVS. There are several options on how you want your traffic to flow.

Whether or not you use separate vlans to isolate the network traffic is up to your implementation, but the following network connectivity is required.

- 1) Network connectivity between the VTL and a windows machine for VTL management
- 2) (Optional)Network connectivity between the VTL and COS for repository access
- 3) (Optional) Network connectivity between the VTL and another VTL in another site for DR
- 4) Network connectivity between the VTL and IBM i for iSCSI traffic (option to put each client on different vlans)

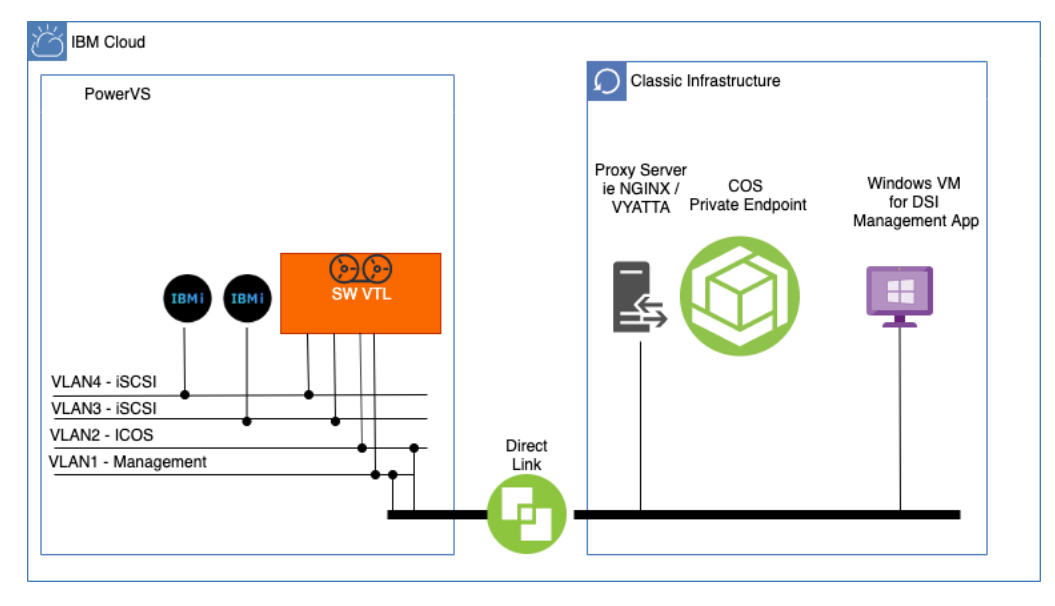

For the network connectivity 1-3 you will need to use Direct Link to bridge that traffic to the classic infrastructure side of IBM Cloud. For the iSCSI traffic that is used to save and restore the data, that traffic can stay local to the PowerVS side of IBM Cloud. When sending data from the VTL to COS, an appliance must be used to forward the traffic to COS. Typically, this is either a Vyatta or NGINX server running on the IBM Cloud Classic side.

The DSI Restore VTL appliance requires a Java based application to be run a Windows machine. This GUI is used by an admin to manage and monitor the VTL. Some of the actions include creating tape libraries, drives and tapes, managing the connectivity to COS. The management UI itself has no access to the data stored on the VTL.

### Reference:

Full details on the management UI see DSI Virtual Tape Library User Guide.

# VTL Deploy using the IBM Cloud UI

| VTL name               |   | VM pinning (j)      |   |
|------------------------|---|---------------------|---|
|                        |   | None                | ~ |
| Image                  |   | Storage tier (i)    |   |
| VTL-DSI-RESTORE-V6-00c | × | Select storage tier | ~ |
|                        |   |                     |   |

Start by giving the VTL a name. This is what the hostname of the VTL should be set to. If the hostname is set to the IP address, change the hostname using the VTL management UI. If you change the hostname to something different from the VTL management UI, that change will not be reflected in the PowerVS UI.

The storage tier is set here. The base storage tier is what will be used for all volumes that are attached to the VTL.

| Profile<br>There is a core-to-vCPU ratio of 1:1. For shared processors, fractional cores round up to the<br>nearest whole number. For example, 1.25 cores equal 2 vCPUs. | e                                                                                |
|----------------------------------------------------------------------------------------------------|----------------------------------------------------------------------------------|
| e980                                                                                                    | Licensed repository capacity (TB) (                                              |
| ✓ s922                                                                                                    | 1 - +                                                                            |
|                                                                                                    | Must be between 1 and 419 TB on s922 machines. Cannot be decreased once created. |
| Core type                                                                                                    |                                                                                  |
| Shared uncapped                                                                                                    |                                                                                  |
| Cores (Entitled CPUs)                                                                                                    | Memory (GiB)                                                                     |
| 2 - +                                                                                                    | 18 - +                                                                           |
| Recommended: 2 cores. Minimum: 0.25 cores. Maximum availability on s922: 6 cores                                                                                         | <ol> <li>Minimum: 18 GiB. Maximum availability on s922: 855 GiB.</li> </ol>      |

You can deploy the VTL on either an S922 or e980. For a VTL that needs over ~400TB of repository space, the e980 is the only box that can support the amount of memory required.

The Licensed repository capacity is a software licensing metric only. It will determine the license key required for the repository space. Once the VTL is created, the process is started to generate the license key. A license key will be emailed to the IBM Cloud account owner's email. Once the VTL is created the Licensed repository capacity can only be increased. The software license charge metric is based on per month usage and is not pro-rated less than a month.

The core type can be any of the choices (Shared uncapped, Shared capped, or Dedicated). The most cost-effective choice is using Shared uncapped. If more performance is required Dedicated can be used.

### Network interfaces

At least one private or public network is required.

#### **Public networks**

A public network uses a public VLAN to connect to your VM. <u>Learn about the available firewall ports.</u>

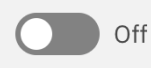

The public network is not required for the VTL. The VTL will use the public network if it is there for the software registration but there are alternative methods if there is no public network. If the public network is set, you will need to add routes in the VTL for the VTL to connect to IBM Cloud Object Storage.

| Network interfaces                                                                                                    |                                                                                              |                             |      |                 |                                                         |                                                                                                    |   |
|----------------------------------------------------------------------------------------------------|----------------------------------------------------------------------------------------------|-----------------------------|------|-----------------|---------------------------------------------------------|----------------------------------------------------------------------------------------------------|---|
| At least one private or public networ                                                                                                    | k is required.                                                                               |                             |      |                 | Autorite                                                | in the second second second second second second second second second second second second second second second | × |
| Public networks<br>A public network uses a public VLA<br>firewall ports.<br>Off<br>Private networks                                           | AN to connect to your VM. <u>Learn about the available</u>                                   |                             |      |                 | Attach an existing net<br>Existing networks             | twork                                                                                                    |   |
| Use private networks to connect to                                                                                                    | o existing subnets or go to the subnet tab to create a                                       | 1                           |      |                 | vian'i                                                  |                                                                                                    |   |
| new subnet. Your progress here wi                                                                                                    | ill be saved.                                                                                |                             |      |                 | IP address                                              |                                                                                                    |   |
| Q Search                                                                                                    |                                                                                              |                             |      | Attach existing | Automatically assign IP a     Manually specify an IP ac | ddress from IP range                                                                                            |   |
| Name                                                                                                    | IP address                                                                                   | IP range                    | CIDR |                 | Specified IP address                                    |                                                                                                    |   |
| No private networks attar<br>To attach a private network, clid<br>SSH key<br>A public SSH key must be added to<br>key.<br>SSH keys (optional) | ched<br>:k Attach existing network.<br>securely connect to this VM. For more information, se | e <u>obtaining a public</u> |      |                 |                                                         |                                                                                                    |   |
| Choose a SSH Key                                                                                                    | ~                                                                                            | Create SSH key +            |      |                 |                                                         |                                                                                                    |   |
|                                                                                                    |                                                                                              |                             |      |                 | Cancel                                                  | Attach                                                                                                    |   |

The VTL uses the private networks for iSCSI traffic to the hosts and to communicate with IBM Classic services such as Cloud Object Storage. If you specify the networks at VTL create time, the IP addresses will be configured. If you add the networks after create time, you will have to go into the VTL console to configure the IP addresses. All networks should be configured before deduplication on the VTL is started.

| vtlDemo2                     |              | V      | iew details |
|------------------------------|--------------|--------|-------------|
| Licensed repository capacity | Storage tier | Status |             |
| 1 TB                         | Tier 1       | Active |             |
| IP address                   | Cores        | Memory |             |
| 172.1.1.238                  | 2            | 18 GiB |             |

After the deploy of the VTL, you must wait for the status to become 'Active'. At this point click on the View details to add the additional storage for the VTL.

| Attached volumes<br>At least one volume is required for Index space, Config, and Landing space. I<br>VTL must be in an Active state to create or attach volumes. Bootable volumes | f not using COS, an add<br>s cannot be detached. | ditional volume is i | required for Repository. |                 |                 |
|----------------------------------------------------------------------------------------------------|--------------------------------------------------|----------------------|--------------------------|-----------------|-----------------|
| Q Search                                                                                                    |                                                  |                      |                          | C Attach volume | Create volume + |
| □ Name                                                                                                    | Size                                             | Туре                 | Shareable                | Bootable        |                 |
| vtlDemo2-581470b1-00000f8f-boot-0                                                                                                    | 120 GB                                           | Tier 1               | Off                      | On              | Detach 次        |
| □ vtlDemo2_cfg                                                                                                    | 20 GB                                            | Tier 1               | Off                      | Off             | Detach 🔅        |
| vtlDemo2_Index                                                                                                    | 100 GB                                           | Tier 1               | Off                      | Off             | Detach 🔅        |
| vtlDemo2_tapes                                                                                                    | 500 GB                                           | Tier 1               | Off                      | Off             | Detach 🔅        |
| vtlDemo2_Repo                                                                                                    | 1 TB                                             | Tier 1               | Off                      | Off             | Detach 🔅        |

Create volumes here for the config space, index, tapes, and optionally for the repository. See the sizing for exact volume sizes for the VTL.

# VTL Deploy using the IBM Cloud CLI

See this link to install the IBM Cloud CLI and power-iass plugin.

The following is a working example; change these commands to suit your implementation:

1. Make sure you have configured the vlan networks that you intend to use on the VTL.

To list the existing networks use:

ibmcloud pi nets

ID Name Address

### 2. Create the VTL

First find the id of the VTL image you want to use

ibmcloud pi imglc

Use that image ID and the network ID(s) to create the VTL

vtlc vtlName --image <image id from imglc> --capacity 1 --memory 34 --processors 2 --processor-type shared --sys-type s922 --network <network id from nets> --storage-type tier3

3. Monitor for the status of the VTL

ibmcloud pi vtl 20a87524-24e6-4645-bdbc-665cb258740b

| ID                  | 20a87524-24e6-4645-bdbc-665cb258740b                          |
|---------------------|---------------------------------------------------------------|
| Name                | vtlTest                                                       |
| Capacity            | 1                                                             |
| CPU Cores           | 2                                                             |
| Memory              | 18                                                            |
| <b>Processor Ty</b> | pe shared                                                     |
| Networks            | 8f475164-2ec8-4d67-9e81-cfeaa03d1f63                          |
| Disk Size           | 120                                                           |
| Volumes             | 47daadfc-8d47-42e7-befc-f6ae7ef826eb                          |
| Storage Type        | tier1                                                         |
| Pin Policy          | none                                                          |
| Image               | b48a168b-7f2e-4a9c-a7dc-92d3068178a0                          |
| Created             | 2021-10-07T03:25:48.000Z                                      |
| Last Updated        | 2021-10-07T03:25:48.000Z                                      |
| Status              | ACTIVE                                                        |
| Progress            | 0                                                             |
| Address             | Internal Address: 172.1.1.113, Mac Address: fa:62:24:de:65:20 |
| Last Health U       | pdate 2021-10-07T19:00:40.443208                              |
| Health Reaso        | n                                                             |
| Health Status       | OK                                                            |

Make sure the Status is 'ACTIVE' and the Health Status is 'OK' before attaching the volumes.

4. Create the disks that will make up the config, index, tapes/landing, and optionally the repository if you are putting the repository on PowerVS block storage. The volume must be the same tier as what you are going to deploy the base VTL on. Take note of the ID so it can be attached later to the VTL.

ibmcloud pi volc vtlTest\_cfg --type tier1 --size 20 --affinity-policy affinity --affinity-volume <id of vtl boot vol>

ID 73d663d7-819e-42df-89d9-7c3de57f71a4

ibmcloud pi volc vtlTest\_Index --type tier1 --size 100 --affinity-policy affinity --affinity-volume <id of vtl boot vol>

D a5d5c0c3-517c-4e8c-a06b-ab7af1adb941

ibmcloud pi volc vtlTest\_Tapes --type tier1 --size 500 --affinity-policy affinity --affinity-volume <id of vtl boot vol>

ID 4c8a58c8-1f3f-4698-b311-a7fc1147a4b4

The Repository is optional on either the PowerVS storage or on COS. If using COS skip this volume creation for the repository. The COS configuration is done within the VTL.

ibmcloud pi volc vtlTest\_Repo --type tier1 --size 1000 --affinity-policy affinity --affinity-volume <id of vtl boot vol>

ID f38b18ab-9639-48cd-8afa-e4537ee49897

5. Attach the volumes to the VTL

| ibmcloud | pi volat | 73d663d7-82             | 9e-42df-89d9-7 | 7c3de57f71a4 | instance   | 20a87524-24e | e6-4645-bdbc- | 665cb258740b |
|----------|----------|-------------------------|----------------|--------------|------------|--------------|---------------|--------------|
| ibmcloud | pi volat | a5d5c0c3-5 <sup>2</sup> | 17c-4e8c-a06b- | ab7af1adb941 | instance   | 20a87524-24e | e6-4645-bdbc- | 665cb258740b |
| ibmcloud | pi volat | 4c8a58c8-1f             | 3f-4698-b311-a | 7fc1147a4b4  | instance 2 | 0a87524-24e  | 6-4645-bdbc-6 | 65cb258740b  |
| ibmcloud | pi volat | f38b18ab-96             | 39-48cd-8afa-e | 4537ee49897  | instance   | 20a87524-24e | e6-4645-bdbc- | 665cb258740b |

### **DSI Restore Setup**

After you have the VTL deployed, storage allocated, optional COS connectivity, and a Windows instance for the console, proceed to the document '<u>Restore v6 Installation Guide for the IBM PowerVS Environment.pdf</u>'.

# IBM i Configuration to connect to the VTL

IBM i uses iSCSI to connect to VTL; for the latest PTF list and SQL Services to configure iSCSI:

### IBM i iSCSI Configuration

You can use SQL to configure iSCSI. The following is a couple of commands to show an example. These can be run from ACS or using interactive SQL 'strsql'. For interactive SQL, remove the ';' in the examples.

Use this command to get the IBM i client IQN to input into the VTL configuration.

select \* from table(qsys2.iscsi\_info());

Use this command to set the target of the VTL.

call qsys2.add\_iscsi\_target(target\_name=>'targetIQN', target\_host\_name=>'hostname or ip');

With the PTF group IBM HTTP Server for i (SF99662) level 14 or newer you can use IBM i Navigator to do most of the configuration for iSCSI.

The direct URL is http://<IP ADDR>:2002/Navigator/. To access the iSCSI configuration, navigate to it from the Configuration and Service icon.

| ← → C ▲ Not secure   172.1.1.62:2002/Navigato                                                                                                    | or/mainframe/home                                                                                   |                                                                                                    | 야 ☆ 😩 :                                                  |
|----------------------------------------------------------------------------------------------------|----------------------------------------------------------------------------------------------------|----------------------------------------------------------------------------------------------------|----------------------------------------------------------|
| IBM Navigator for i                                                                                                    |                                                                                                    | 🖈 Search                                                                                                    | Q 172.1.1.62 Aマ qsecofr ()                               |
| Image: Configuration and Service         Image: Configuration and Service         Image: Configuration and Service         Image: Configuration and Service         Image: System Values         Image: Software         Program Temporary Fixes (PTF)         PTF Groups         License Information         ISCSI         Image: CPU %:       0.10         System ASP %:       74.00 A         Active jobs:       214 | 1.0<br>0.9<br>0.8<br>0.7<br>View iSCSI configuration information<br>0.5<br>0.4<br>0.3<br>0.2<br>0.1 | Search         CPU       Storage         Image: Image: Im | Q 172.1.1.62                                             |
| 24<br>                                                                                                    | 0.1                                                                                                 | 184 (184 (184 (184 (184 (184 (184 (184 (                                                                                                    | 10<br>10<br>10<br>10<br>10<br>10<br>10<br>10<br>10<br>10 |

### Click on Actions and Configure iSCSI Target

| IBM Na               | wigator for i                                                                                                    |                    |                                                    | ☆ Sea                                        | arch Q 17                                                                        | 72.1.1.62 <b>A</b> ⊽ qsecc                  | ofr 🌔 |
|----------------------|----------------------------------------------------------------------------------------------------|--------------------|----------------------------------------------------|----------------------------------------------|----------------------------------------------------------------------------------|---------------------------------------------|-------|
| ß                    | ISCSI                                                                                                    |                    |                                                    |                                              |                                                                                  |                                             |       |
|                      | Actions     Hem Actions     Remove     Properties     Stop CHAP     List Actions     Configure ISCSI Target     Refresh | emo2.172.1.1.62-30 | Target Host Name 11       Filter       172.1.1.238 | Target Port       ↑↓       Filter       3260 | Initiator Name ↑↓<br>Filter iqn.1924- 02.com.ibm:ibmi.585059b439bb4d5d8e490d5 i0 | Initiator (CHAP) Name       ↓↓       Filter |       |
| <u>र</u> े थे<br>श्र | ۲<br>                                                                                                    |                    | << 1 > >><br>Total Rows:                           | 100 V                                        |                                                                                  |                                             | ><br> |
| ් වී                 |                                                                                                    |                    |                                                    |                                              |                                                                                  |                                             |       |
|                      |                                                                                                    |                    |                                                    |                                              |                                                                                  |                                             |       |
| ~                    |                                                                                                    |                    |                                                    |                                              |                                                                                  |                                             |       |

Input the Target Name and Target Host Name (or IP Address).

| ■ Actions                                 |                            |                                                    |                   |               | 1 R                                   |
|-------------------------------------------|----------------------------|----------------------------------------------------|-------------------|---------------|---------------------------------------|
| Target Name     †↓                        |                            | Target Host Name ↑↓ Target Port                    | Initiator Name ↑↓ |               | Initiator (CHAP) Name<br>↑↓           |
| Filter                                    | Configure a new iSC        | SI Target for use on the system                    | ×                 |               | Filter                                |
| iqn.2000-03.com.falconstor:vtl.vtldemo2.1 | <sup>72</sup> Target Name: | Required                                           |                   | bb4d5d8e490d5 | e e e e e e e e e e e e e e e e e e e |
| <                                         | Target Host Name:          | Required                                           |                   |               |                                       |
|                                           | Target Port:               | 3260 (1-65535)                                     |                   |               |                                       |
|                                           | Initiator Name:            | iqn.1924-02.com.ibm:ibmi.585059b439bb4d5d8e490d5ec | c649f4df-i0       |               |                                       |
|                                           |                            | tion for this target?                              |                   |               |                                       |
|                                           | Configure CHAP authentica  |                                                    |                   |               |                                       |
|                                           | Configure CHAP authentica  |                                                    |                   |               |                                       |
|                                           | Configure CHAP authentica  |                                                    |                   |               |                                       |
|                                           | Configure CHAP authentica  |                                                    | B OK X Cancel     |               |                                       |
|                                           | Configure CHAP authentica  |                                                    | B OK X Cancel     |               |                                       |
|                                           | Configure CHAP authentica  |                                                    | පී OK X Cancel    |               |                                       |

After the iSCSI configuration is done on the IBM i LPAR and there is a tape library and tapes assigned to the target port on the VTL side, re-IPL the virtual IOP associated with the iSCSI connection. An example of the SQL to re-IPL the IOP is below.

CALL QSYS2.CHANGE\_IOP(IOP=>'ISCSI', OPTION=>'IPL')

You can also re-IPL the IOP from SST.

| System Service Tools (SST)                                                                                                    |        |
|----------------------------------------------------------------------------------------------------|--------|
| Select one of the following:                                                                                                    |        |
| 1. Start a service tool<br>2. Work with active service tools<br>3. Work with disk units<br>4. Work with diskette data recovery<br>5. Work with system partitions |        |
| 7. Work with system security<br>8. Work with Service Tools Server Security and Devices                                                                           |        |
| Selection<br><u>1</u><br>F3=Exit F10=Command entry F12=Cancel                                                                                                    |        |
| M <u>A</u> F                                                                                                    | 21/007 |

|                                                                              | Start                                                                                                    | a Service Tool                                                  |        |
|------------------------------------------------------------------------------|----------------------------------------------------------------------------------------------------|-----------------------------------------------------------------|--------|
| Warning: Inco<br>to data in th<br>for assistan                               | prrect use of this<br>nis system. Conta<br>ce.                                                                                                 | service tool can cause damage<br>ct your service representative |        |
| Select one o                                                                 | f the following:                                                                                                    |                                                                 |        |
| 1. Produ<br>2. Trace<br>3. Work<br>4. Disp<br>5. Lice<br>6. Main<br>7. Hardu | uct activity log<br>E Licensed Interna<br>with communicatio<br>lay/Alter/Dump<br>nsed Internal Code<br>storage dump mana<br>ware service manag | l Code<br>ns trace<br>log<br>ger<br>er                          |        |
| Selection<br>7                                                               |                                                                                                    |                                                                 |        |
| F3=Exit                                                                      | F12=Cancel                                                                                                    | F16=SST menu                                                    |        |
| M <u>A</u> F                                                                 |                                                                                                    |                                                                 | 21/007 |

Option 7 'Hardware service manager'

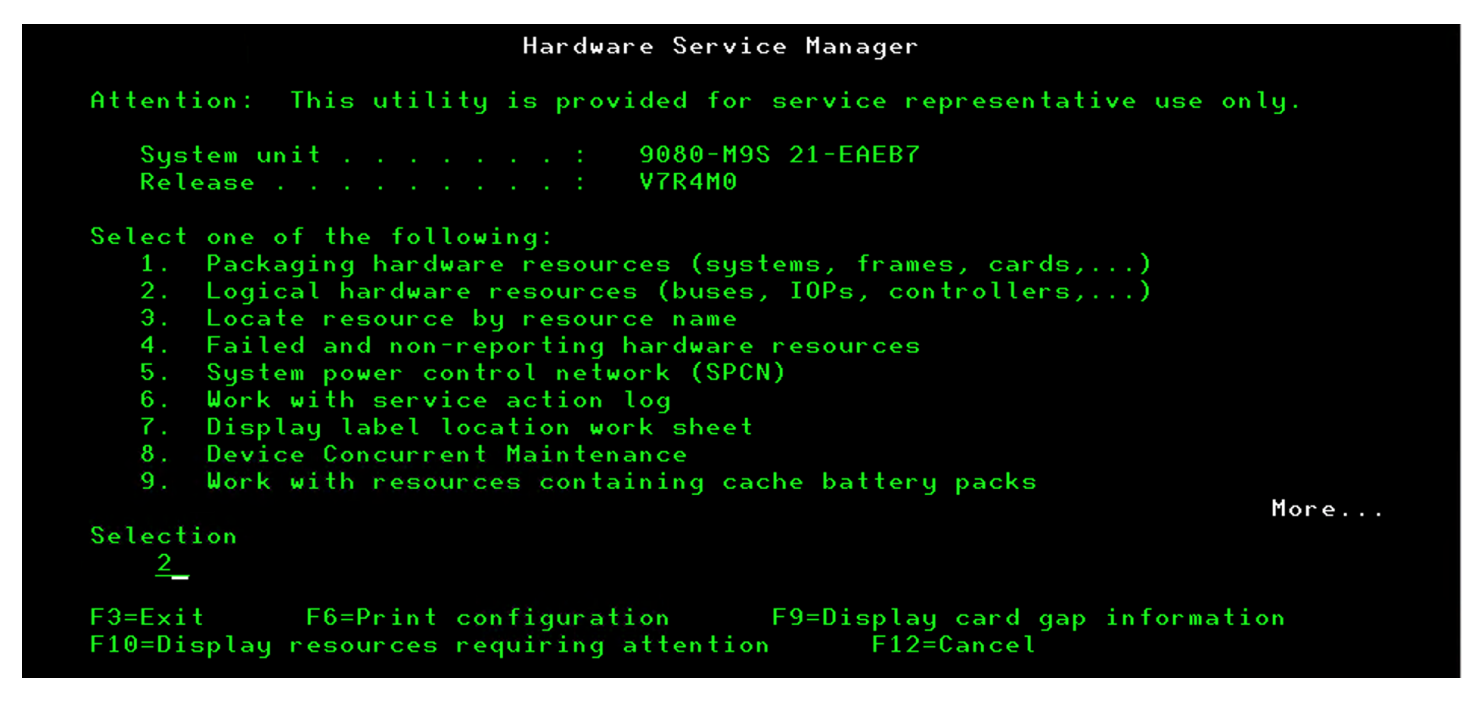

Option 2 'Logical hardware resources'

| Logical Hardwar                                                                                                    | re Resources |
|----------------------------------------------------------------------------------------------------|--------------|
| Select one of the following:<br>1. System bus resources<br>2. Processor resources<br>3. Main storage resources<br>4. High-speed link resources |              |
| Selection<br><u>1</u><br>F3=Exit F6=Print configuration                                                                                        | F12=Cancel   |
| M <u>A</u> F                                                                                                    | 21/007       |

Option 1 'System bus resources'

| Logical Hardware Resources on System Bus                                                                                  |                                         |                                 |                                           |  |  |
|----------------------------------------------------------------------------------------------------|-----------------------------------------|---------------------------------|-------------------------------------------|--|--|
| System bus(es) to work with<br>Subset by                                                                                  | <u>*ALL</u><br><u>*ALL</u>              | *ALL, *SPD, *<br>*ALL, *STG, *  | <pci, 1-9999<br="">⟨WS, *CMN, *CRP</pci,> |  |  |
| Type options, press Enter.<br>2=Change detail 4=Remove<br>7=Display system information<br>8=Associated packaging resource | 5=Display det<br>(s) 9=Res              | ail 6=I/O de<br>ources associat | ed with IOP                               |  |  |
|                                                                                                    |                                         |                                 | Resource                                  |  |  |
| Opt Description                                                                                                    | Type-Model                              | Status                          | Name                                      |  |  |
| _ Virtual IOP                                                                                                    | 6B25-001                                | Operational                     | CMB11                                     |  |  |
| Virtual Bus Exp Adapter                                                                                                   |                                         | Operational                     | BCC03                                     |  |  |
| Virtual System Bus                                                                                                    |                                         | Operational                     | LB02                                      |  |  |
| <u>6</u> Virtual ĨOP                                                                                                    | 298A-001                                | Operational                     | CMB02                                     |  |  |
|                                                                                                    |                                         |                                 |                                           |  |  |
|                                                                                                    |                                         |                                 | Bottom                                    |  |  |
| F3=Exit F5=Refresh F6=Print<br>F9=Failed resources F10=Non-<br>F11=Display serial/part numbers                            | F8=Includ<br>reporting res<br>F12=Cance | e non-reporting<br>ources<br>l  | j resources                               |  |  |
|                                                                                                    |                                         |                                 |                                           |  |  |
| M <u>A</u> F                                                                                                    |                                         |                                 | 03/044                                    |  |  |

Find the Virtual IOP with a Type-Model of 298A-001 and take option 6

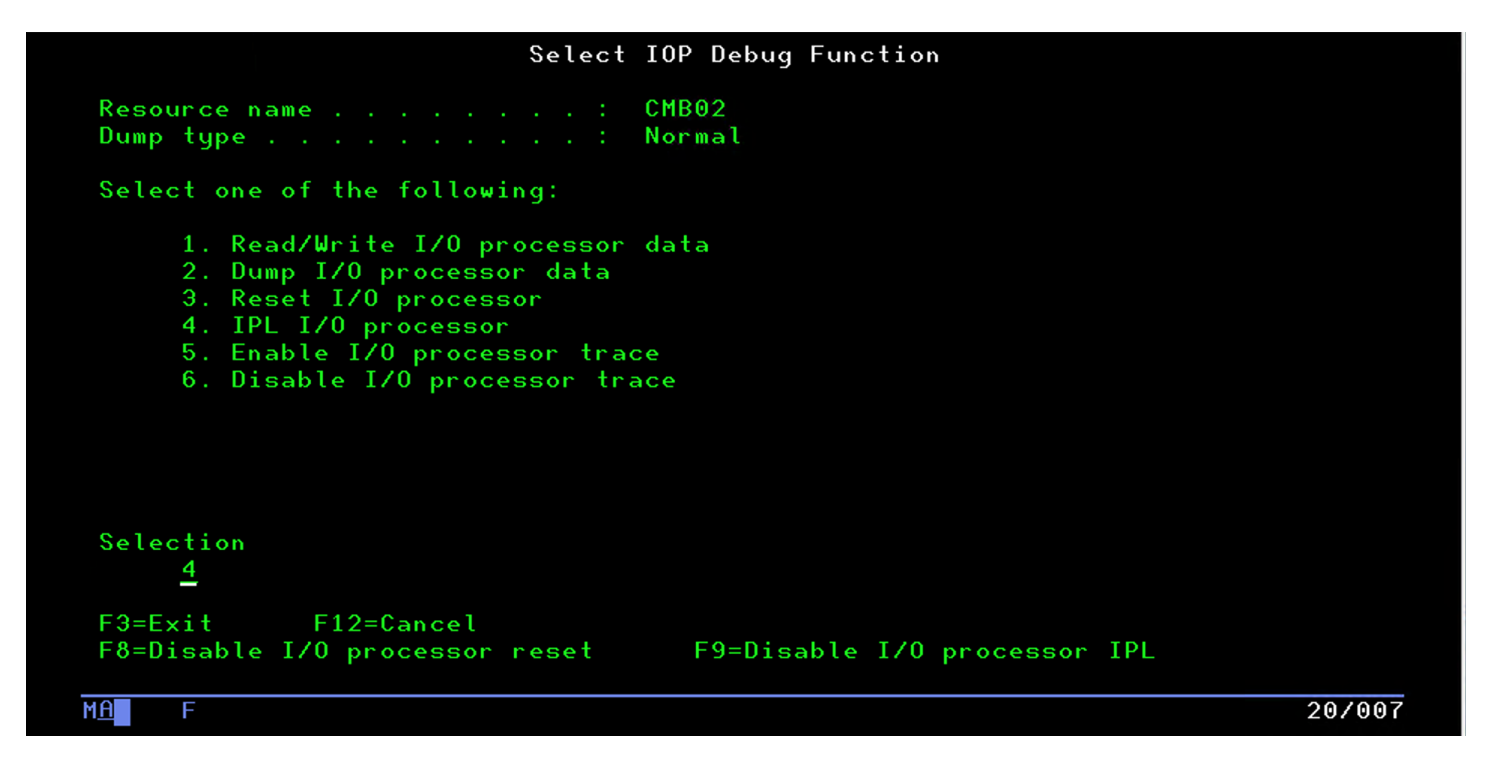

Take Option 4 to 'IPLI/O processor'. After this is complete you should see tape library and drive resources. Take F12 to back out.

| Logical Hardwa                                                                                                    | are Resources o                             | on System Bus                    |                                 |
|----------------------------------------------------------------------------------------------------|---------------------------------------------|----------------------------------|---------------------------------|
| System bus(es) to work with<br>Subset by                                                                                  | <u>*ALL</u><br><u>*ALL</u>                  | *ALL, *SPD,<br>*ALL, *STG,       | *PCI, 1-9999<br>*₩S, *CMN, *CRP |
| Type options, press Enter.<br>2=Change detail 4=Remove<br>7=Display system information<br>8=Associated packaging resource | 5=Display det<br>:e(s) 9=Res                | ail 6=1/0 d                      | ebug<br>ted with IOP            |
|                                                                                                    |                                             |                                  | Resource                        |
| Opt Description                                                                                                    | Type-Model                                  | Status                           | Name                            |
| Virtual IOP                                                                                                    | 6B25-001                                    | Operational                      | CMB11                           |
| Virtual Bus Exp Adapter                                                                                                   |                                             | Operational                      | BCC03                           |
| Virtual System Bus                                                                                                    |                                             | Operational                      | LB02                            |
| 9 Virtual IOP                                                                                                    | 298A-001                                    | Operational                      | CMB02                           |
|                                                                                                    |                                             |                                  | Bottom                          |
| F3=Exit F5=Refresh F6=Prim<br>F9=Failed resources F10=Nom<br>F11=Display serial/part numbers                              | nt F8=Includ<br>-reporting res<br>F12=Cance | le non-reportin<br>sources<br>El | g resources                     |
| 1 <u>A</u> F                                                                                                    |                                             |                                  | 03/04                           |

Take option 9 to display the resources associated with IOP on the 298A-001 IOP

| Logical Hardware Resources Associated with IOP                                                                                                    |                                                                                                    |                                                                                                    |                                                                                                    |        |  |  |
|----------------------------------------------------------------------------------------------------|----------------------------------------------------------------------------------------------------|----------------------------------------------------------------------------------------------------|----------------------------------------------------------------------------------------------------|--------|--|--|
| Type options, press Enter.<br>2=Change detail 4=Remove<br>7=Verify 8=Associa                                                                                                  | 5=Display det<br>ted packaging re                                                                          | ail 6=I/0 d<br>source(s)                                                                                                    | ebug                                                                                                    |        |  |  |
| Opt Description<br>Virtual IOP<br>Virtual Storage IOA<br>Tape Library<br>Tape Unit<br>Tape Unit<br>Tape Unit<br>Tape Unit<br>Tape Unit<br>Tape Unit<br>Tape Unit<br>Tape Unit | Type-Model<br>298A-001<br>3584-402<br>3580-007<br>3580-007<br>3580-007<br>3580-007<br>3580-007<br>3580-007 | Status<br>Operational<br>Operational<br>Operational<br>Operational<br>Operational<br>Operational<br>Operational<br>Operational | Resource<br>Name<br>CMB02<br>DC02<br>TAPMLB01<br>TAP03<br>TAP01<br>TAP05<br>TAP06<br>TAP06<br>TAP04<br>TAP02 |        |  |  |
| F3=Exit F5=Refresh F6=Pri<br>F9=Failed resources F10=No<br>F11=Display serial/part numbers                                                                                    | int F8=Includ<br>on-reporting res<br>s F12=Cance                                                           | le non-reportin<br>sources<br>l                                                                                                | g resources                                                                                                  |        |  |  |
| M <u>A</u> F                                                                                                    |                                                                                                    |                                                                                                    |                                                                                                    | 09/003 |  |  |